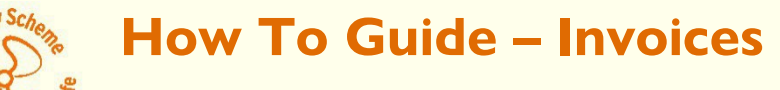

May 2023

#### 1. Invoices are now only available in the BSS Community

The online invoice information is available in the Examiner Community, login at <a href="https://boatsafetyscheme.force.com/login">https://boatsafetyscheme.force.com/login</a>

#### 2. Go to My BSS then My Invoices

To open a list of your invoices:

- click on the My BSS tab
- select the **Invoices** menu item as shown in the image below:

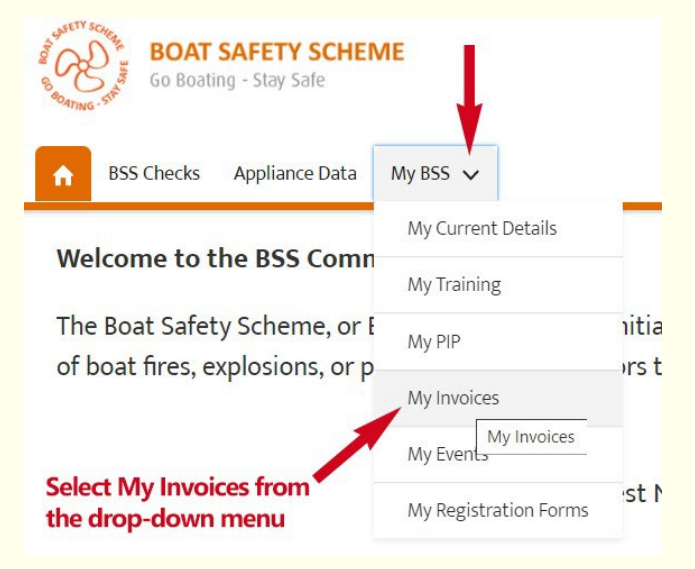

When you have selected the Invoices, you will be taken to a page that shows you a list of your invoices, this is known as a list view. You have a choice of which list view you want to see:

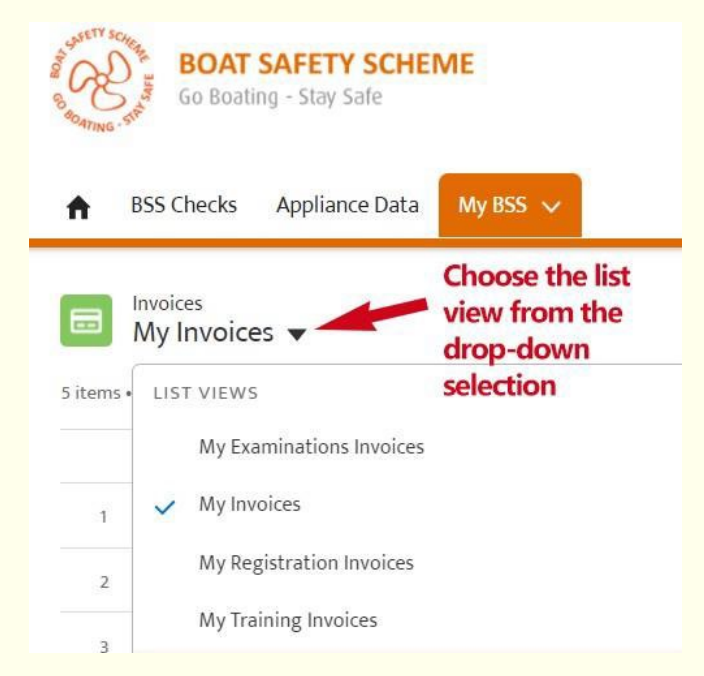

**Helpful hack**: List views in the community can be organised by clicking on the column headers click once for ordering the list for example, **a-z** or **1-100** or **oldest-newest**.

| E C St    | Go Boating - Stay                                                               | Y SCHEME<br>Safe                                                                               |                                                     |
|-----------|---------------------------------------------------------------------------------|------------------------------------------------------------------------------------------------|-----------------------------------------------------|
| ♠ E       | 3SS Checks Appliar                                                              | nce Data My BSS                                                                                | ·                                                   |
|           | nvoices or numer                                                                | ically by any colu                                                                             | ımn subject                                         |
| 5 items • | Sorted by Invoice Numbe                                                         | Click on th                                                                                    | e arrow                                             |
| 5 items • | Sorted by Invoice Numbe                                                         | Click on th                                                                                    | e arrow                                             |
| 5 items • | Sorted by Invoice Numbe<br>Invoice Nu 1                                         | Click on th<br>Click on th<br>Record by My invoices<br>Record Type<br>Training Invoice         | e arrow<br>Invoice Date                             |
| 5 items • | Sorted by Invoice Numbe<br>Invoice Nu 1<br>Inv.02/22-249795<br>Inv.02/22-249802 | Click on th<br>r Freed by My invoices<br>Record Type ~<br>Training Invoice<br>Training Invoice | e arrow<br>Invoice Date<br>10/02/2022<br>15/02/2022 |

#### 3. Layout of the invoice

The status of the invoice record is important. We start an invoicing process by creating a preparatory invoice record.

A record showing 'In Preparation' indicates an invoice is in progress and is not yet become a formal invoice to be paid.

| Invoice     Invoice Number     Examiner     Account Numb     Rob Test-Candidate     800CAN1      Novice layout      Invoice layout      Invoice layout      Invoice Number Inv.02/22-249802  Event Registration      REG-0000803  Event Description for Invoice  Mandatory 15-month online training programme for existing BSS Examiners comprised of various modules released from June 2021 to summer 2022. Cor core systems knowledge, ECP checks and professional practice. Fees cover administration and support cost.  Event Name Existing Examiner Online Training Prog 2021-22  Invoice Status In Preparation Event Cost Ex Vat     E269.00     Event Vat                                                                                                    | e Data My BSS 🗸        |
|----------------------------------------------------------------------------------------------------|------------------------|
| Are Invoice Number Rob Test-Candidate 800CAN1   Notice layout 800CAN1   Invoice layout   Invoice Number Inv.02/22-249802 Event Registration   REG-0000803   Event Description for Invoice   Mandatory 15-month online training programme for existing BSS Examiners   comprised of various modules released from June 2021 to summer 2022. Cordition correspised of various modules released from June 2021 to summer 2022. Cordition correspised of various cordition cordition cordition cordition cordition cordition cordition cordition cordition cordition cordition cordition cordition cordition cordition cordition cordition cordition cordition cordition cordition cordi                                                                                                    |                        |
| Rob Test-Candidate       800CAN1         Invoice layout       Invoice Number         Inv.02/22-249802       Invoice Number         Event Registration       REG-0000803         Event Description for Invoice       Mandatory 15-month online training programme for existing BSS Examiners         Comprised of various modules released from June 2021 to summer 2022. Corcore systems knowledge, ECP checks and professional practice. Fees cover administration and support cost.         Event Name       Existing Examiner Online Training Prog 2021-22         Invoice Status       Invoices in preparation         Event Cost Ex Vat       Existing Comparison on the formal support         Event Cost Ex Vat       Invoices in preparation         Event Cost Ex Vat       Invoices in preparation         Event Vat       Intro Existing BS Examiner Supervisional Streamer Supervisional Streamer Supervisional St                                                                                                    | Payment Due Date       |
| <ul> <li>Invoice layout</li> <li>Invoice Number</li> <li>Inv.02/22-249802</li> <li>Event Registration</li> <li>REG-0000803</li> <li>Event Description for Invoice</li> <li>Mandatory 15-month online training programme for existing BSS Examiners comprised of various modules released from June 2021 to summer 2022. Core core systems knowledge, ECP checks and professional practice. Fees cover administration and support cost.</li> <li>Event Name</li> <li>Existing Examiner Online Training Prog 2021-22</li> <li>Invoice Status</li> <li>In Preparation</li> <li>Event Cost Ex Vat</li> <li>Eact Vat</li> <li>Event Vat</li> </ul>                                                                                                    | 16/03/2022             |
| Invoice Number Inv.02/22-249802 Event Registration REG-0000803 Event Description for Invoice Mandatory 15-month online training programme for existing BSS Examiners comprised of various modules released from June 2021 to summer 2022. Cor core systems knowledge, ECP checks and professional practice. Fees cover administration and support cost. Event Name Existing Examiner Online Training Prog 2021-22 Invoice Status In Preparation Event Cost Ex Vat E269.00 EventVT                                                                                                    |                        |
| Inv.02/22-249802<br>Event Registration<br>REG-0000803<br>Event Description for Invoice<br>Mandatory 15-month online training programme for existing BSS Examiners<br>comprised of various modules released from June 2021 to summer 2022. Con-<br>core systems knowledge, ECP checks and professional practice. Fees cover<br>administration and support cost.<br>Event Name<br>Existing Examiner Online Training Prog 2021-22<br>Invoice Status<br>In Preparation<br>Event Cost Ex Vat<br>£269.00<br>Event Wat                                                                                                    | Examiner               |
| Event Registration REG-0000803 Event Description for Invoice Mandatory 15-month online training programme for existing BSS Examiners comprised of various modules released from June 2021 to summer 2022. Con core systems knowledge, ECP checks and professional practice. Fees cover administration and support cost. Event Name Existing Examiner Online Training Prog 2021-22 Invoice Status In Preparation Event Cost Ex Vat E269.00 Event Vat E269.00 Event Vat E269.00                                                                                                    | Rob Test-Candidate     |
| REG-0000803         Event Description for Invoice         Mandatory 15-month online training programme for existing BSS Examiners         comprised of various modules released from June 2021 to summer 2022. Concore systems knowledge, ECP checks and professional practice. Fees cover         administration and support cost.         Event Name         Existing Examiner Online Training Prog 2021-22         Invoice Status         In Preparation         Event Cost Ex Vat         £269.00         Event Vat         Event Vat         Event Vat                                                                                                    | Examiner PIN           |
| Event Description for Invoice<br>Mandatory 15-month online training programme for existing BSS Examiners<br>comprised of various modules released from June 2021 to summer 2022. Cor<br>core systems knowledge, ECP checks and professional practice. Fees cover<br>administration and support cost.<br>Event Name<br>Existing Examiner Online Training Prog 2021-22<br>Invoice Status<br>In Preparation<br>Event Cost Ex Vat<br>£269.00<br>Event Vat<br>Existing Examiner Online Training Prog 2021-22<br>Invoices in preparation<br>Event Cost Ex Vat<br>Existing Examiner Online Training Prog 2021-22<br>Invoices Status<br>Event Cost Ex Vat<br>Existing Examiner Online Training Prog 2021-22<br>Invoices Status<br>Event Cost Ex Vat<br>Existing Examiner Online Training Prog 2021-22<br>Event Cost Ex Vat<br>Existing Examiner Online Training Prog 2021-22<br>Event Cost Ex Vat<br>Existing Examiner Online Training Prog 2021-22<br>Invoices Status<br>Event Cost Ex Vat<br>Existing Examiner Online Training Prog 2021-22<br>Event Cost Ex Vat<br>Existing Examiner Online Training Prog 2021-22<br>Event Cost Ex Vat<br>Existing Exi                                                                                                    | 1995                   |
| Mandatory 15-month online training programme for existing BSS Examiners<br>comprised of various modules released from June 2021 to summer 2022. Cor<br>core systems knowledge, ECP checks and professional practice. Fees cover<br>administration and support cost.<br>Event Name<br>Existing Examiner Online Training Prog 2021-22<br>Invoice Status<br>In Preparation<br>Event Cost Ex Vat<br>£269.00<br>Event Vat<br>Existing Examiner Online Training Prog 2021-22<br>Invoices in preparation<br>Event Cost Ex Vat<br>Existing Examiner Online Training Prog 2021-22<br>Invoices Status<br>Event Cost Ex Vat<br>Existing Examiner Online Training Prog 2021-22<br>Invoices Status<br>Event Cost Ex Vat<br>Existing Examiner Online Training Prog 2021-22<br>Invoices Status<br>Event Cost Ex Vat<br>Existing Examiner Online Training Prog 2021-22<br>Invoices Status<br>Event Cost Ex Vat<br>Existing Examiner Online Training Prog 2021-22<br>Invoices Status<br>Existing Examiner Online Training Prog 2021-22<br>Invoices Status                                                                                                    | Account Name           |
| administration and support cost.<br>Event Name<br>Existing Examiner Online Training Prog 2021-22<br>Invoice Status<br>In Preparation<br>Event Cost Ex Vat<br>£269.00<br>Event Vat<br>Event Cost Ex Vat<br>£269.00<br>Event Vat<br>Event Cost Ex Vat<br>Event Cost Ex Vat                                                                                                    | Training Dummy Co<br>g |
| Event Name<br>Existing Examiner Online Training Prog 2021-22<br>Invoice Status<br>In Preparation<br>Event Cost Ex Vat<br>£269.00<br>Event (67)<br>Event (67)<br>Event (                                                                                                    |                        |
| Existing Examiner Online Training Prog 2021-22<br>Invoice Status<br>In Preparation<br>Event Cost Ex Vat<br>£269.00<br>Event Wat<br>Event Wat<br>Event Wat<br>Exot Wat<br>Exot | Account Number         |
| Invoice Status<br>In Preparation<br>Event Cost Ex Vat<br>£269.00<br>Event WT                                                                                                    | 800CAN1                |
| In Preparation<br>Event Cost Ex Vat<br>£269.00<br>In the Canal & Rive                                                                                                    |                        |
| Event Cost Ex Vat<br>£269.00 before the formal<br>in the Canal & Riv                                                                                                    | on can be viewed       |
| E269.00 Defore the format                                                                                                    | voice is generated     |
| in the Canal & Rive                                                                                                    | loice is generated     |
|                                                                                                    | irust finance system.  |

An invoice record of status 'Prepared' is a formalised invoice. It has a Canal & River Trust

invoice number that should be quoted when paying the invoice.

| Invoice Number                    |                                                                | Examiner           |
|-----------------------------------|----------------------------------------------------------------|--------------------|
| Inv.02/22-249802                  |                                                                | Rob Test-Candidate |
| Event Registration                |                                                                | Examiner PIN       |
| REG-0000803                       |                                                                | 1995               |
| Event Description for Invoice     |                                                                | Account Name       |
| Mandatory 15-month onlin          | e training programme for existing BSS Examiners comprised of   | Training Dummy Co  |
| various modules released          | from June 2021 to summer 2022. Covering core systems           |                    |
| knowledge, ECP checks an<br>cost. | d professional practice. Fees cover administration and support |                    |
| Event Name                        |                                                                | Account Number     |
| Existing Examiner Online          | raining Prog 2021-22                                           | 800CAN1            |
| Invoice Status                    |                                                                |                    |
| Prepared                          |                                                                |                    |
| Event Cost Ex Vat                 |                                                                |                    |
| £269.00                           | When the invoice is formally ge                                | enerated,          |
| Event VAT                         | the invoice status is switched to                              | prepared.          |
| £53.80                            | It is now payable and this is wh                               | ere to find        |
| Event Cost Inc VAT                | the invoice number to use to m                                 | nake the           |
| £322.80                           | payment.                                                       |                    |
| SAP Invoice Number                |                                                                |                    |
| 9876543                           |                                                                |                    |
| Invoice Date                      |                                                                |                    |
| 15/00/0000                        |                                                                |                    |

If you pay the invoice by phone, you'll be asked for the SAP (Trust) invoice number and your account number.

The image below shows where the key information is on the screen.

| BOAT SA                                                                                                    | AFETY SCHEME<br>- Stay Safe                                                                                                    | L                                       | Q Search                       |                                                 | J                                               |
|----------------------------------------------------------------------------------------------------|----------------------------------------------------------------------------------------------------|-----------------------------------------|--------------------------------|-------------------------------------------------|-------------------------------------------------|
| BOATING . SE                                                                                                    |                                                                                                    | Creat                                   | e a pdf format repor           | t of the invoice                                |                                                 |
| BSS Checks                                                                                                    | Appliance Data 🛛 My BSS 🗸                                                                                                    |                                         |                                |                                                 |                                                 |
| Invoice<br>Inv.02/22-249                                                                                                    | 802                                                                                                    |                                         |                                | Create Training Inv PDF                         | Pay Training Invoice                            |
| SAP Invoice Number<br>9876543<br>CRT Invoice layout                                                                                                    | Examiner<br>Rob Test-Candidate                                                                                                    | Account Number<br>800CAN1               | Payment Due Date<br>16/03/2022 | Click to th<br>Trust card<br>Event Registration | he Canal & River<br>d payment portal<br>ons (1) |
| Invoice Number<br>Inv.02/22-249802                                                                                                    |                                                                                                    | Ex miner<br>Fub Test-Candidate          | Payment due                    | Regis Event Even                                | it Event                                        |
| Event Registration<br>REG-0000803                                                                                                    |                                                                                                    | xaminer PIN<br>1995                     | uate                           | REG Existin Man                                 | da 30/06/ 💌                                     |
| Event Description for Inv<br>Mandatory 15-month of<br>for existing BSS Exami<br>modules released from<br>2022. Covering core sy<br>checks and profession<br>administration and su | voice<br>online training programme<br>ners comprised of various<br>n June 2021 to summer<br>stems knowledge, ECP<br>al practice. Fees cover<br>pport cost. | Account Name<br>Training Dummy Contacts |                                | Notes & Attac                                   | (0) Upload Files                                |
| Event Name<br>Existing Examiner Onli                                                                                                    | ine Training Prog 2021-22                                                                                                    | Account Number<br>800CAN1               |                                | Or drop                                         | files                                           |
| Invoice Status                                                                                                    | 1                                                                                                    |                                         |                                |                                                 |                                                 |
| Event Cost Ex Vat<br>£269.00                                                                                                    | anal & River Trust Custo                                                                                                    | mer Number                              |                                |                                                 |                                                 |
| Event VAT<br>£53.80                                                                                                    |                                                                                                    | Link                                    | to the chargeable ite          | em(s)                                           |                                                 |

### 4. How to create an invoice report pdf.

|                                          | Create Training Inv PDF                       | Pay Training Invoice   |
|------------------------------------------|-----------------------------------------------|------------------------|
| Payment Due Date<br>16/03/2022           | 1                                             |                        |
| Click on the repo                        | Event Registration                            | ons (1)                |
|                                          | REG Existin Man                               | da 30/06/ 💌            |
| The screen will re<br>the file will appe | efresh and<br>ar here                         | View All               |
|                                          | Notes & Attach                                | . (1) Upload Files     |
|                                          | Training_Invoice-15<br>PDF 30-May-2022 • 17KB | /02\/2022.pdf<br>• pdf |
|                                          |                                               | View All               |

The PDF file will be saved in the Notes & Attachments section of the record.

If you want to check what the invoice is for, click on the link to the related items. Which is the section just above notes and attachments.

The PDF for examinations invoices now includes more pages containing the list of all Examinations linked to that invoice.

Click the file to view and/or download it

| $\Box$ | Inv-05-22-250405<br>18 KB | 5 2022     | -05-13                         | ~  |               |
|--------|---------------------------|------------|--------------------------------|----|---------------|
|        |                           |            | <u>O</u> pen                   |    |               |
|        |                           | $\bigcirc$ | <u>U</u> pload                 | >  |               |
|        |                           |            | Upload <u>A</u> ll Attachments | >  |               |
|        |                           | ÷          | Quick Print                    |    | AS<br>ME].pdf |
|        |                           | P          | Save As                        | le |               |
|        | Invoice                   | ſ¢         | Save All Attachments           |    | ı Prograi     |
|        | Topol                     | ×          | Remo <u>v</u> e Attachment     |    | -             |
|        | Date:1                    |            | <u>C</u> ut                    |    |               |
|        | Dutteri                   |            | <u>С</u> ору                   |    |               |
|        | Dear Ro                   | Ek         | Select A <u>l</u> l            |    |               |
|        |                           |            |                                |    |               |

An invoice for the BSS Training Event

Click the **download** button to open in a new browser window or save it to your downloads folder.

#### 5. Your invoice notification email attachments

If you are having difficulty opening the file of the invoice report attached to the email notification, a simple hack is to save the file with a name of your of choice and add .pdf to the end of the name. It should be easy to open the file using your usual pdf reader e.g. Adobe, MS Edge, Google Drive PDF.

| 🛃 Dow                       | vnload 🤗 Pub                                               | lic Link 🧾                                                                                                    | View                                                                                                    | / File Detail                                                                                                    | ls (                                                                                                    | <b>_</b>                                                                                                    |                                                                                                    |
|-----------------------------|------------------------------------------------------------|----------------------------------------------------------------------------------------------------|----------------------------------------------------------------------------------------------------|----------------------------------------------------------------------------------------------------|----------------------------------------------------------------------------------------------------|----------------------------------------------------------------------------------------------------|----------------------------------------------------------------------------------------------------|
| water                       | 1                                                          |                                                                                                    |                                                                                                    |                                                                                                    |                                                                                                    |                                                                                                    |                                                                                                    |
|                             |                                                            |                                                                                                    |                                                                                                    |                                                                                                    |                                                                                                    |                                                                                                    | INV                                                                                                    |
| Downlo<br>e the grey        | ad button is in<br>/ top bar                               | Addres<br>Group A<br>Nationa<br>South P<br>Ellesme<br>CHESH<br>T. 0303                                                                                                    | s any<br>Accou<br>I Wate<br>ier Ro<br>re Po<br>IRE C<br>040 4                                                                                                    | queries to<br>nting<br>erways Mus<br>bad<br>rt<br>CH65 4FW<br>1040                                                                                                    | o:<br>seum                                                                                                    |                                                                                                    |                                                                                                    |
| Invoice Number<br>987654321 | Invoice Date<br>04/05/2023                                 | Tax Point<br>04/05/2023                                                                                                    |                                                                                                    | Your Ref.                                                                                                    | 1                                                                                                    | Payme<br>02/06/2                                                                                                    | nt due da<br>2023                                                                                                    |
|                             | 1                                                          | Quantity                                                                                                    | Pr                                                                                                    | ice                                                                                                    | Valu                                                                                                    | e                                                                                                    | VAT Co                                                                                                    |
|                             | water<br>Downlo<br>the grey<br>Invoice Number<br>987654321 | Image: Water       Image: Download       Image: Download       Ima | Lownload       Public Link       €         water       Image: Source of the grey top bar       Address Group A National South P Ellesme CHESH T. 0303         Invoice Number       Invoice Date 04/05/2023       Tax Point 04/05/2023         Invoice Number       Output       Invoice Date 04/05/2023       Tax Point 04/05/2023 | Lownload       Public Link       Iview         water       Image: Source of the grey top bar       Address any Group Account National Water         Ine       Download button is in the grey top bar       Address any Group Account National Water South Pier Roce Ellesmere Poor CHESHIRE CT. 0303 040 4         Invoice Number       Invoice Date 04/05/2023       Tax Point 04/05/2023         Quantity       Press | Download       Public Link       View File Detail         water       Image: Source of the grey top bar       Address any queries to Group Accounting National Waterways Mus South Piler Road Ellesmere Port CHESHIRE CH65 4FW T. 0303 040 4040         Invoice Number 987654321       Invoice Date 04/05/2023       Tax Point 04/05/2023       Your Ref.         Quantity       Price | Download       Public Link       View File Details         water       Image: Second Second S | Lownload       Public Link       Iview File Details         water       Image: Source of the grey top bar       Address any queries to: Group Accounting National Waterways Museum South Pier Road Ellesmere Port CHESHIRE CH65 4 FW T. 0303 040 4040       Image: Source of the grey top bar       Price       Payme 04/05/2023         Invoice Number 987654321       Invoice Date 04/05/2023       Tax Point 04/05/2023       Your Ref.       Payme 02/06/2         Quantity       Price       Value |

### 6. Paying your invoice

Please remember the next two points that must be adhered to whichever payment method you use:-

### Always Quote the Canal & River Trust (SAP) Invoice Number,

This is the seven-digit number that begins with 9\_\_\_\_\_

Note: the BSS reference (e.g. Inv.05/13-100188) is only a cross reference

# Always Quote Your Customer Number

Your customer number can be found both on the upper left corner of your invoice printout and on the Salesforce invoice page where it is called 'Account No.

### Methods of paying your invoice

There are various ways to pay, but an easy way to pay is online through the Canal & River Trust's pay portal.

## By the Canal & River Trust Pay Link

This is automatic process that will take your card payment - use the 'Pay Invoice' button at the top of the invoice page to take you to the Trust's payment page.

Click on the button and important information will pre-load.

Both the Trust's seven-digit invoice number and your Trust customer number should appear automatically along with the payment amount.

You will need to key in your name, your email address and select your address from the dropdown search.

| Customer              |                                   |              | Billing Address                                                                  |
|-----------------------|-----------------------------------|--------------|----------------------------------------------------------------------------------|
| Customer Name         | <ul> <li>Rob Candidate</li> </ul> |              | Post CH65 4FW Search                                                             |
| Customer<br>Reference | 8888888                           | 0            | ♠ Please Select an Address                                                       |
| Email Address         | demonstration.mail@               |              | My address is not shown                                                          |
| nvoice                |                                   |              | 2-3 Craft Workshops, South Pier Road Ellesmere Port, CH6 4FW                     |
| nvoice                | ✓ 98765431                        | 0            | 1A Craft Workshops, South Pier Road Ellesmere Port, CH03 4 W                     |
| oate                  | ✓ 15 Mar 2022                     | 0            | 7A Craft Workshops, South Pier Road Ellesmere Port, CH6                          |
| eference              | Inv.02/22-2498(2)                 | 0            | Canal & River Trust, South Pier Road Ellesmere Port, CH65 4FW                    |
| mount                 | ✓ 322.8                           | 0            | Charleys Ceramics, 7B Craft Workshops, South Pier Road Elesmere Port, CH6<br>4FW |
|                       |                                   |              | Deva Services Ltd, 6 Craft Workshops, South Pier Road Ellermere Port, CH65 4FW   |
|                       | Enter your name and en            | nail address | Go Group, 6 Craft Workshops, South Pier Road Ellesmere Port, CH65 4FW            |

But if the link fails, you use this link <u>https://paynow.canalrivertrust.org.uk/</u> and you will need to enter all the information

# By Credit Card

You can pay by debit, or credit card over the phone, call the Trust on 0303 040 4040.

Please quote your invoice number and customer number when making a payment. Please quote your invoice number and customer number when making a payment.

### **By Electronic Banking**

To pay your invoice electronically, contact your bank or building society as appropriate, and quote - You must quote these numbers on all electronic payments.

- Sort Code: 60-00-01
- Account No. 36133310
- Customer Number

# By Cheque

Detach the payment slip from the bottom of the invoice and enclose it with a cheque.

Make cheques payable to Canal & River Trust and write your customer number on the back.

Send your payment to:-National Waterways Museum South Pier Road Ellesmere Port Cheshire CH65 4FW

#### Please do not send post-dated cheques

#### 7. Further information

# **?** Query?

If any details have changed, or you have any queries in respect of this invoice, please contact the Shared Service Centre at Leeds.

Please quote your customer number in all enquiries.

If you are paying by Direct Debit, the invoice print-out is for your records only.

## **A** Late Payments!

Where no higher rate of interest is specific in any contract between CRT and you, CRT may charge interest at a rate of 8% above the Bank of England base rate on overdue amounts.

CRT reserves the right to claim debt recovery costs.

If the payment is not honoured by your bank, CRT may apply a handling charge of  $\pounds 20$ .